# GIMP oktató: fotó filmcsík

PCLinuxOS Magazine – 2020. január

#### Írta: Meemaw

A múlt hónapban a Repó Mustrában a PhotoFilmStrip programot láthattuk. amivel kiválasztott fényképekből lehet diavetítést csinálni. Ugyanakkor, ha egyetlen kép kell, ami több fényképet foglal magába, akkor valami ilyesmit csinálhatsz, mint a következő módon GIMP-ben. Már láttam ilvet másoktól, de az oktatók között még nem foglalkoztunk, gondoltam, majd most. A leírás alapján betöltött fényképeinkből diabemutatót csinálhatunk és a Görbítés ... szűrővel a szokásos néavszöaletes csíkok helvett valami mást készíthetünk.

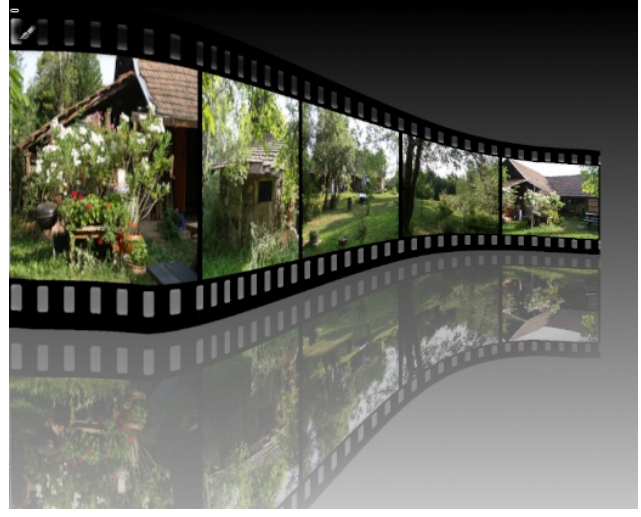

A hegyek közötti legutóbbi kirándulás 5 fotóját használtam. Biztos lehetett volna több, vagy kevesebb is. Amikor a fényképeket kikerested, nyisd meg a GIMP-et és válaszd a "**Fájl** → **Megnyitás rétegként**"-et. A fotók GIMP-projektben nyílnak meg és a rétegek ablakban láthatod.=középen fent)

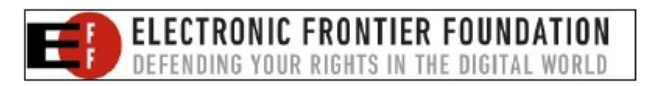

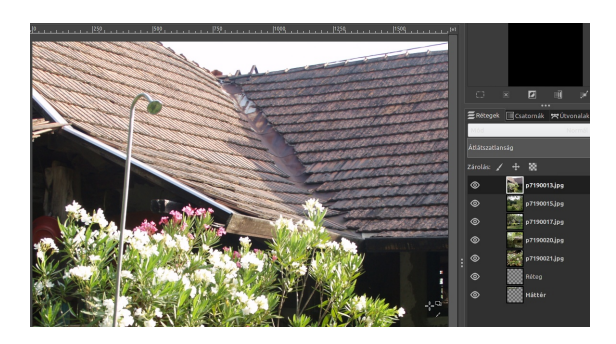

Ekkor átrendezheted a fényképeket a megfelelő sorrendbe a rétegek mozgatásával. Ha már elégedett vagy, válaszd a "Szűrők  $\rightarrow$  Egyesítés  $\rightarrow$  Film..."-et. A megjelenő ablakban az alapbeállítások megtarthatók és OK. Én kivettem a jelölést a filmcsíkon a számozás megjelenítését beállító mezőkből.

|                                               | Filliszalag              |                                                  | <b>•</b> • •   |
|-----------------------------------------------|--------------------------|--------------------------------------------------|----------------|
| Kijelölés                                     |                          |                                                  |                |
| Filmszalag<br>■ Magasság igazítása a képekhez |                          | <b>Képválasztás</b><br>Elérhető képek: A filmen: |                |
| Magasság:<br>Szín:                            | 256                      | [p7190013] (in                                   | [p7190013] (in |
| <b>Számozás</b><br>Első kocka száma:          | 1 +                      |                                                  |                |
| Betűkészlet:                                  | <sup>a</sup> b Monospace |                                                  |                |
| Szín:                                         |                          |                                                  |                |
| E Fent                                        |                          | Herrándár                                        | Eltávolítás    |
|                                               |                          | HOZZAAGAS                                        | Ellavolitas    |
| Súgó                                          |                          | Még                                              | gse OK         |

Egy új projekt nyílik, benne a filmszalaggal. Ha akarod, az első projektet, a rétegekben megnyitott fotókkal, törölheted.(jobbra fent)

Hogy legyen helyed a munkára, adj egy 2000px-szer 2000px-es átlátszó réteget. Ezután kattints a "**Kép**  $\rightarrow$  **Rajzvászon illesztése a rétegekhez**"-re. (jobbra)

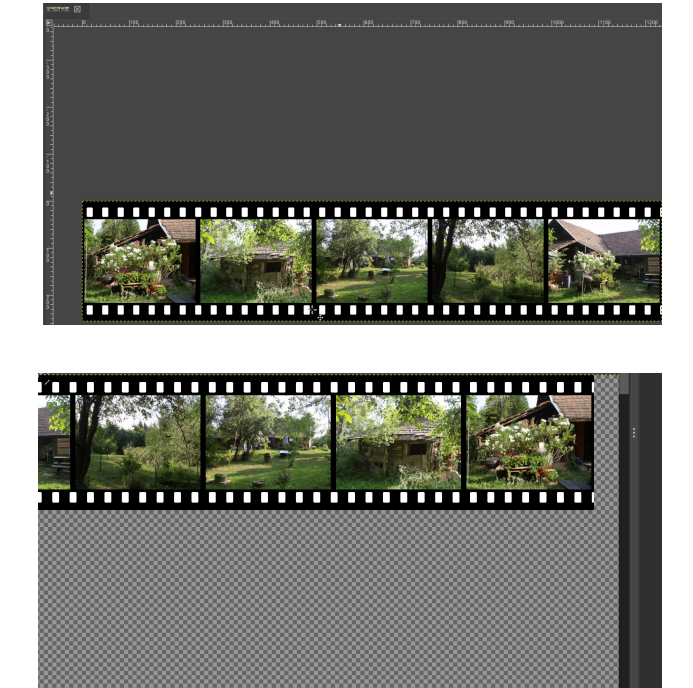

A képeket tartalmazó réteget kijelölve a **Mozgatás** eszközzel a jobbra fönt a lévő képet vidd a rajzlap közepére jobbra.

A filmszalagon a lyukak még fehérek, amit szeretnénk átlátszóvá tenni, a háttérhez hasonlatosra. Először kattints jobb gombbal a rétegre és válaszd az "**Alfa csatorna hozzáadása**"-ra. Kattints a **Szín szerinti kijelölés** eszközre, majd az egyik fehér négyszögre. Most a Törlés eszközt válaszd. A törlést a filmcsík egyik végénél kezdjük a néhány számmal ezelőtti tippet használva. Kattints az első négyszögre, majd a **Shift** nyomva tartásával a másik végen lévő négyszögre kattints, hogy az összeset töröld. Egyesítsd a rétegeket (összefésülés).

PCLinuxOS Magazine

### GIMP oktató: fotó filmcsík

Az első fényképek szét kell húzni, hogy megfelelően nézzen ki, amikor hajlítjuk a filmet. A "**Téglalap**kijelölés"-sel válaszd ki az első képet, majd az Átméretezési eszközzel a kijelölt terület bal szélét húzd el, hogy az eredeti méret kétszerese legyen a szélessége és kattints az "Átméretezés"-re.

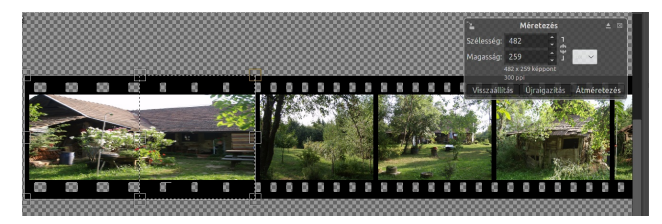

Készíts egy másolatot a filmcsíkról **<CTRL> + C**, majd **<CTRL> + V**-vel. A másolat, természetesen az eredeti fölött lesz, de lebegő rétegen. Függőlegesen fordítsd el a másolatot, majd mozgasd az eredeti alá és állítsd az átlátszóságát 40%-ra.

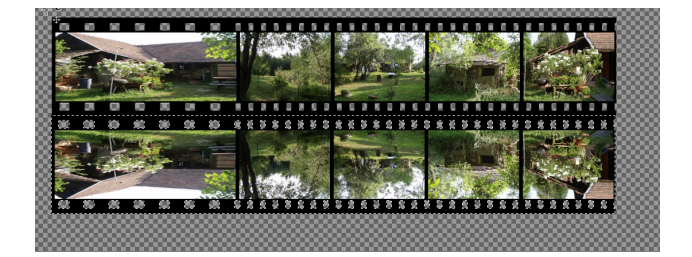

A másolat most a lebegő rétegre került, ezért le kell horgonyozni.

A Téglalap-kijelölést használva ismét, válaszd ki mindkét filmcsíkot, majd kattints a "Szűrők → Torzítás → Görbítés …"-re. A lenti első ablakot kapod. Először a "Ennek a szegélynek…" beállításinál kattints a "Felső"-re először és a vonalat megfogva alakítsd ki a lenti második ablakban látható alakot. Majd válaszd az "Alsó"-t és a vonalat középről húzva az alsó formát alakítsd ki. (középen)

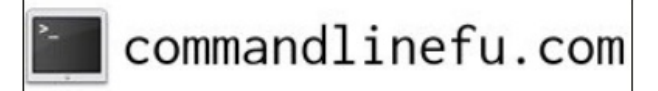

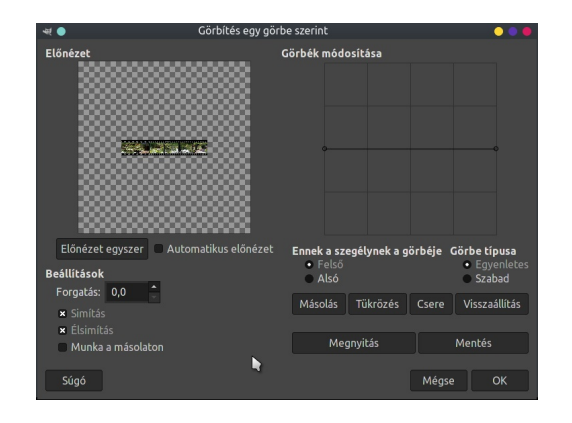

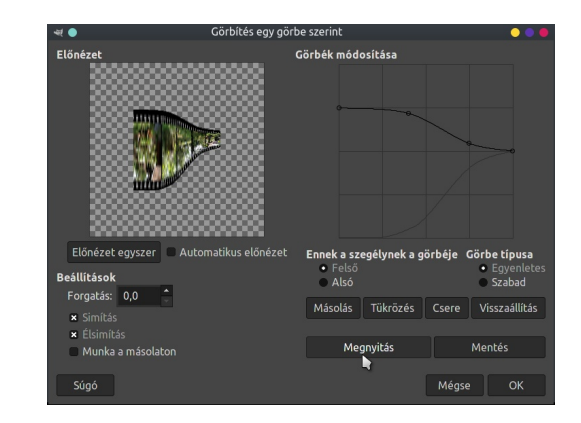

Kattints az **OK**-ra. A rendszeredtől függően ez eltarthat pár másodpercig. Vedd észre, hogy ez is létrehoz egy lebegő réteget és az eredeti szalagot láthatod a görbített csík alatt.

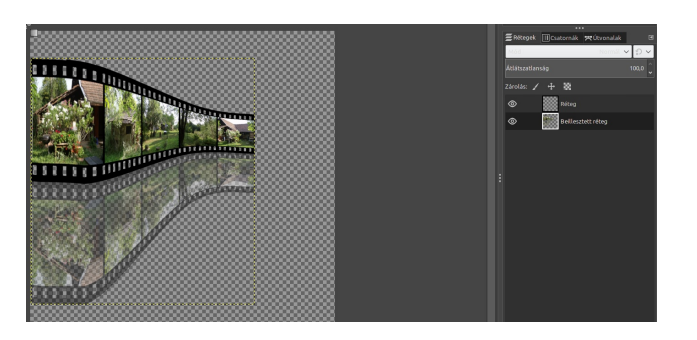

Kattints jobb billentyűvel a lebegő rétegre és válaszd az "Új réteggé"-t. Most már törölheted az egyenes filmcsíkot tartalmazó réteget.

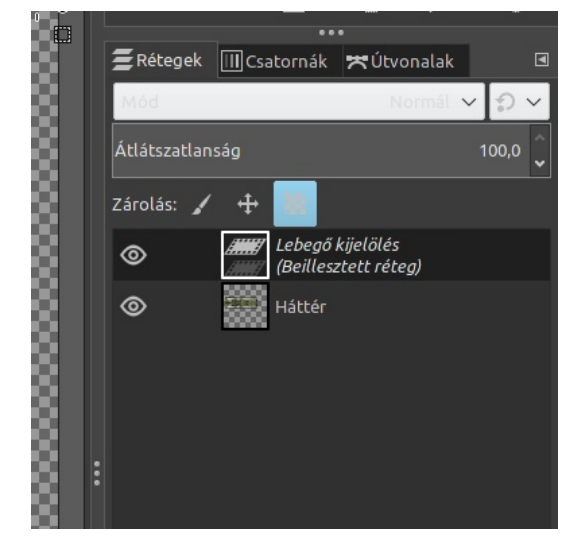

Adjuk hozzá a hátteret. Készíts egy új, átlátszó réteget és vidd a filmcsíkod alá. Válaszd ki a Színátmenet eszközt, előtérből (FG) háttérbe (BG), előteret feketére, a hátteret fehérre csinálva. Indíts a felső csík tetejétől lehúzva az alsó csík aljáig.

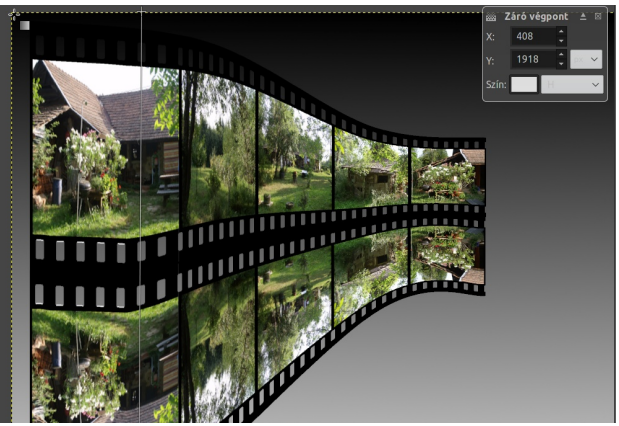

Egy kicsit úsztassuk el a visszatükröződést is, ahogy kell. Válaszd ki a filmcsík rétegét, jobb kattintás rajta és a **Rétegmaszk hozzáadásán**. A Rétegmaszk ablakában nézd meg, hogy a Fehér legyen kijelölve. A Rétegek eszközöknél kattints a

### GIMP oktató: fotó filmcsík

Message

filmcsík melletti rétegmaszkra és alkalmazd a színáttűnést ismét, az ablak aljától egy kicsit átlósan felfelé a filmcsíkra úgy, hogy a maszk egy kicsit a filmcsík aljából tűnjön át. Hogy mennyire, tőled függ.

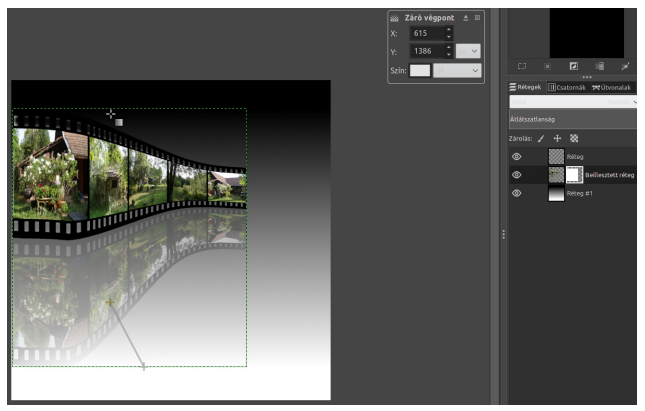

Most már összevonhatod a rétegeidet és készen vagy a műved vágása után.

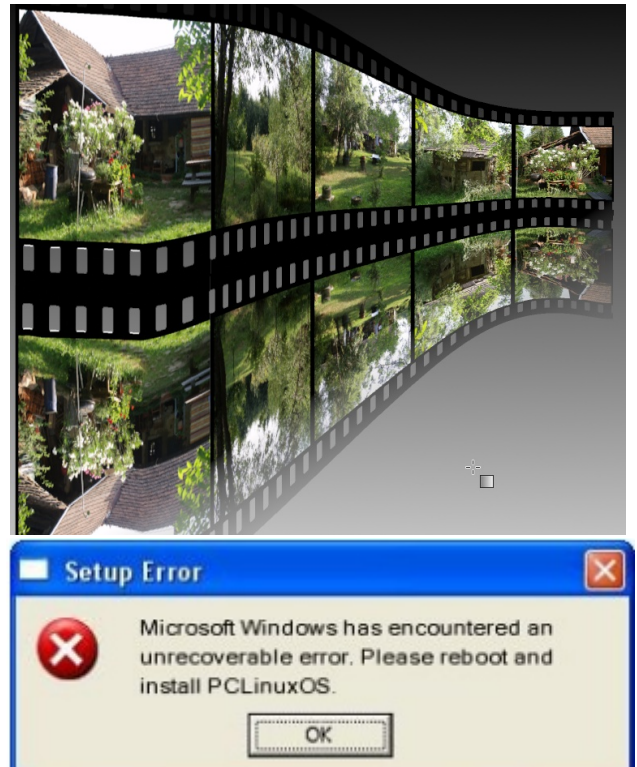

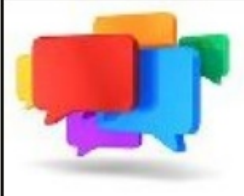

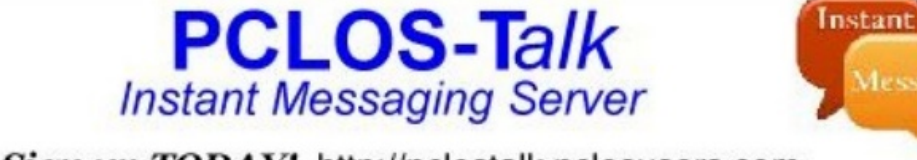

Sign up TODAY! http://pclostalk.pclosusers.com

## **Screenshot Showcase**

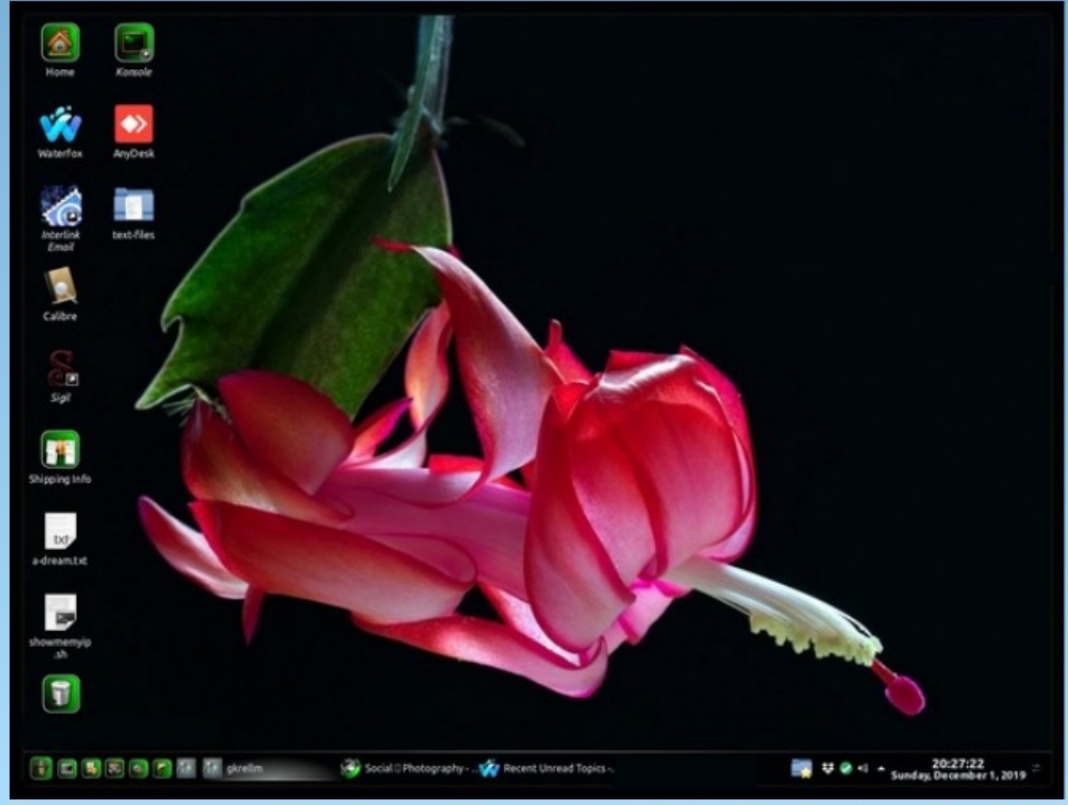

Posted by Mr. Cranky Pants - YouCanToo, on December 1, 2019, running KDE.

PCLinuxOS Magazine